# IHME Institute for Health Metrics and Evaluation Population

The printable version is no longer supported and may have rendering errors. Please update your browser bookmarks and please use the default browser print function instead.

#### 

## Contents

SUMMARY GENERAL STEPS TO PULL DATA FROM IHME VARIABLE EXAMPLE: SeriesInfMortRateIHME

## **SUMMARY**

The IHME dataset is from the GBD Results Tool, which is provided by the Institute for Health Metrics and Evaluation (IHME). IHME is an independent global health research center at the University of Washington. IHME gathers and provides many types of healthrelated data. Such as administrative data, census, demographic surveillance, disease registry, environmental monitoring, etc. The Global Burden of Disease (GBD) is a tool that provides a comprehensive picture of mortality and disability across countries, time, age, and sex. It quantifies health loss from hundreds of diseases, injuries, and risk factors worldwide. Because it's pulled from a free data source, it's imperative that the puller pay attention to the year of release, who the source uploader is, and what diseases cause death. These points are significant in ensuring that the calculation for the output of each country is accurate. GBD research incorporates both the prevalence of a given disease or risk factor and the relative harm it causes. The GBD is regularly updated with new data.

In particular, the data team uses this dataset in order to calculate for a couple indicators:

- GBD Estimate
- Measure
- Metric
- Cause
- Location
- Age
- Sex

- Year

By using these indicators, we calculate the death count of each cause of each gender group of a country across multiple age groups.

To pull data into IFs, please follow the instructions found in the Data Pull instructions below.

## **GENERAL STEPS TO PULL DATA FROM IHME**

Step 1.) To pull from IHME, first navigate to https://www.healthdata.org/

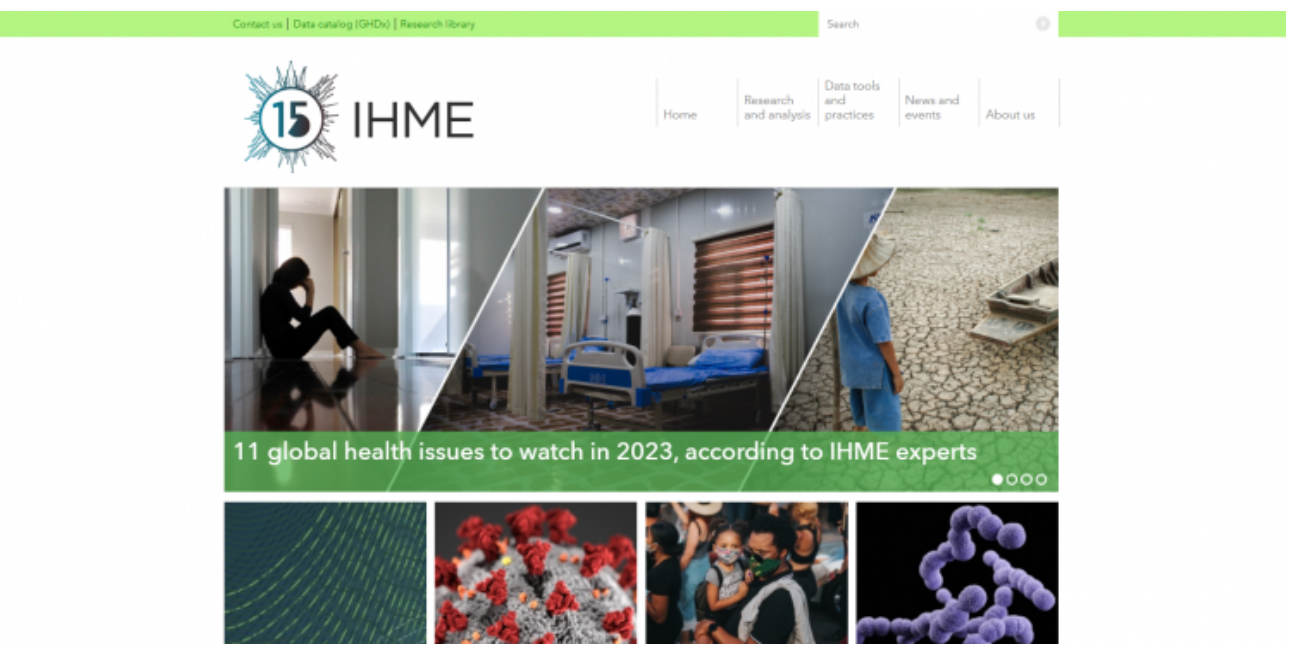

IHME Webpage

Step 2.) Click <Data tools and practices> at the top menu. Then, click <Data sources and downloads> will lead to a new page.

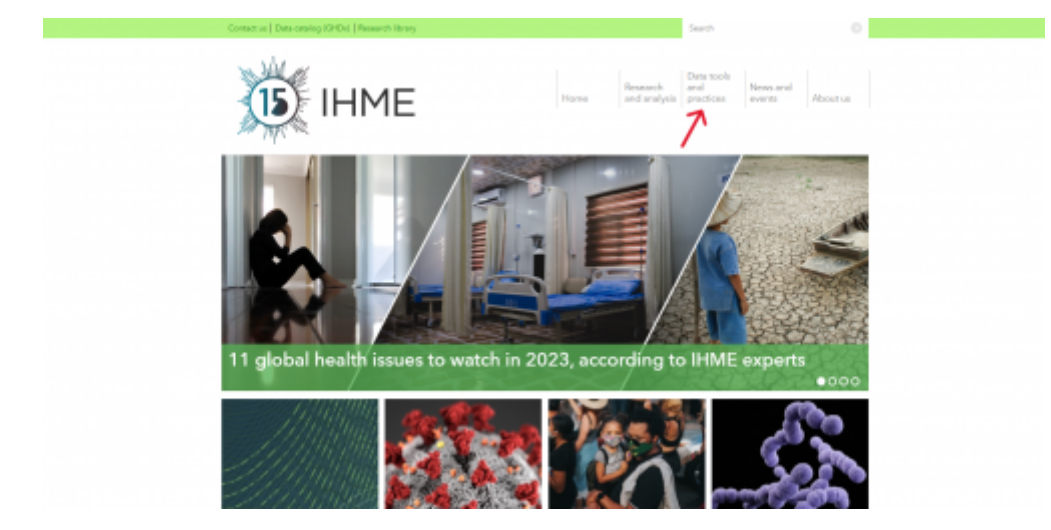

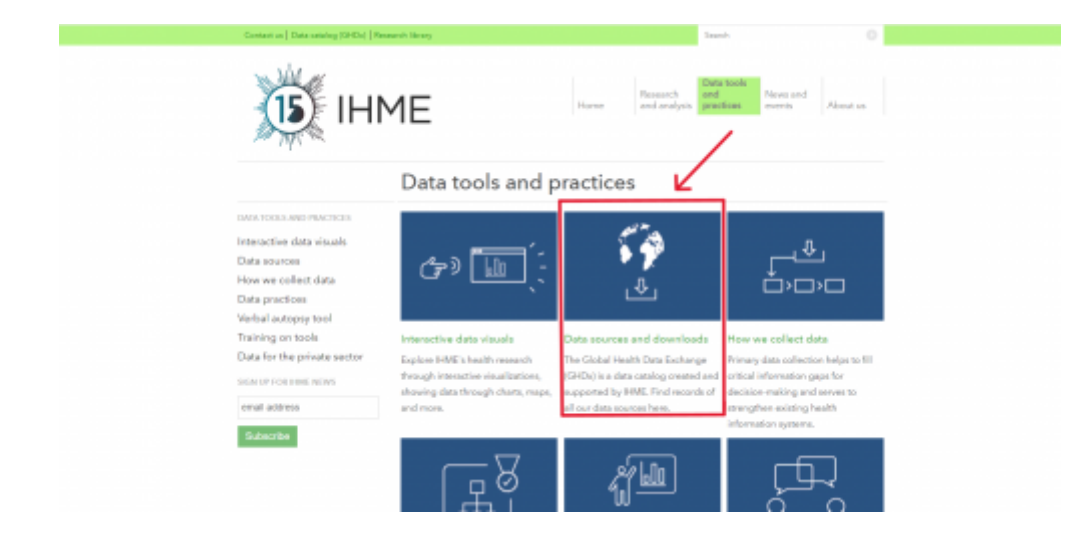

#### Step 3.) The following page will formulate.

| Contact us   Data catalog (GHDd   For                                                                                                    | ME Home Research<br>and analys                                                                                                    | Search O<br>Data tools<br>and News and<br>practices events About us |  |  |  |  |
|----------------------------------------------------------------------------------------------------|----------------------------------------------------------------------------------------------------|---------------------------------------------------------------------|--|--|--|--|
|                                                                                                    | Data sources and downloads                                                                                                    |                                                                     |  |  |  |  |
| DATA TOOLS AND PRACTICES<br>Interactive data visuals<br>Data sources<br>How we collect data<br>Data practices<br>Verbal autopsy tool<br>Training on tools | We make datasets and our sources freely available so that policymakers have the evidence they need to make informed decisions about how to allocate resources to best improve population health.  200+ countries represented  8,000+ global collaborators contribute data |                                                                     |  |  |  |  |
| Training on tools Data for the private sector SIGN UP FOR BIME NEWS email address Subscribe                                                               | GLOBAL HEALTH DATA EXCHANGE (GHDX)                                                                                                    | etios PHME datasets<br>23 16                                        |  |  |  |  |

Step 4.) Scroll down and click <GBD RESULTS TOOL>

| MORE WAYS TO DOWNLOAD D<br>TIP: The GBD Results tool allows you to<br>here also allow you to download data!                                                         | DATA<br>to download any data from the GBD stud<br>I                                                                                | y. The interactive data visuals listed                                                                                                    |                                                                                                    |
|----------------------------------------------------------------------------------------------------|----------------------------------------------------------------------------------------------------|----------------------------------------------------------------------------------------------------|----------------------------------------------------------------------------------------------------|
| GED RESULTS TOOL<br>Trends from 1990-2019 Global<br>Burden of Disease (GBD) study:<br>Download estimates in 204<br>countries, 369 diseases, and 87 risk<br>factors. | EPIDEMIOLOGICAL ESTIMATES<br>INTERACTIVE VISUAL<br>See data sources and<br>epidemiological estimates from the<br>GBD 2019 project. | CAUSES OF DEATH (COD)<br>INTERACTIVE VISUAL<br>For any age group, see trends in<br>causes of death over time. See<br>more than 350 causes in both<br>adjusted and pre-adjusted<br>numbers, rates, and percontages<br>for 204 countries and territories. | MORTALITY INTERACTIVE VISUAL<br>See an overview of the data sources<br>and process for creating mortality<br>trends for children and adults for<br>204 countries and territories.<br>Charts, maps, and FAQ included. |
| PRIMARY DATA COLLECTION I<br>We work with in-country partners and<br>Learn about data collection                                                                    | METHODS<br>el data collectors to carry out our mixed-                                                                              | methods research.                                                                                                    |                                                                                                    |

Step 5.) The following page will formulate.

| IHME GHDx                                                                                              |                           |        | GBD Results                                                                            |      | Visualizations v |               |            |            |  |  |
|----------------------------------------------------------------------------------------------------|---------------------------|--------|----------------------------------------------------------------------------------------|------|------------------|---------------|------------|------------|--|--|
| Search                                                                                                 |                           |        | Results                                                                                |      |                  |               |            |            |  |  |
| Explore results from the 2019 Global Bu<br>Disease (GBD) study. For more info, ref<br>© About section. | arden of<br>fer to the    | F.     | GBD Results tool updates X                                                             | 1    |                  |               |            | Sign in    |  |  |
| GBD Extinaste                                                                                          |                           |        | Examining trands from 1990 to 2019, the Global Banden of Disease                       | 1    | ny               |               |            |            |  |  |
| Cause of death an injury                                                                               |                           | 104    | (GBD) study assesses mortality and disability from hundreds of                         |      | Year & D.        | Value 8 9     | Upper 5 9. | Lower ± 0. |  |  |
| Measure D                                                                                              |                           |        | diseases, injuries, and risk factors around the world.                                 |      | 2010             |               |            | -          |  |  |
| Deaths 8 DAD'S X                                                                                       | 0 V                       |        | The redesigned GBD Results tool allows you to download estimates from                  | - 1  | 2015             | 26.246.074.23 |            | 33,142382- |  |  |
| Metete ()                                                                                              |                           | Des    | the study, including:                                                                  | . 11 | 3819             | 100.08        | 108.00     | 300.00     |  |  |
| Number + Percent + Rate +                                                                              | 0 1                       | Dep    | <ul> <li>Mortality and morbidity in 204 countries and territories</li> </ul>           |      | 2919             | 0.01          | 0.01       | 0.01       |  |  |
| Canana ()                                                                                              |                           | DA     | <ul> <li>369 diseases, injuries, and impairments</li> </ul>                            | 2019 | 2.518.032.070.00 | 2.818.203.0   |            |            |  |  |
| All saurans ×                                                                                          | 0 4                       |        | <ul> <li>87 risk factors</li> </ul>                                                    |      |                  |               |            |            |  |  |
| Invation                                                                                               |                           | DA     | To download estimates and access other features, please register and                   | - 11 | 2019             | 100.08        | 100.00     |            |  |  |
| Gobal X                                                                                                | 0 -                       | DA     | sign in.                                                                               |      | 2019             | 0.33          | 0.38       | 0.30       |  |  |
| Ace                                                                                                    |                           |        | Why register?                                                                          |      |                  |               |            |            |  |  |
| All ages ×                                                                                             | 0 v                       |        | <ul> <li>Reacch and developed any of the CEPI TYPE estimated</li> </ul>                |      |                  |               | < L        |            |  |  |
| Sea                                                                                                    |                           |        | <ul> <li>Receive iterative updates that personalize the tool and make it</li> </ul>    |      |                  |               |            |            |  |  |
|                                                                                                    | 0 -                       |        | exeler to use.                                                                         |      |                  |               |            |            |  |  |
|                                                                                                    |                           |        | <ul> <li>Help us ensure our data is being used as introded according to our</li> </ul> |      |                  |               |            |            |  |  |
| Annual rate of change                                                                                  | 0                         |        | terms and canditions.                                                                  |      |                  |               |            |            |  |  |
| 2018 *                                                                                                 | 0 v                       |        | Register                                                                               | 1    |                  |               |            |            |  |  |
| Sign in to search                                                                                      |                           |        | Already have an account?                                                               | 1    |                  |               |            |            |  |  |
|                                                                                                    |                           |        | fine in                                                                                |      |                  |               |            |            |  |  |
| methods for Lincold Hartics and Evaluation   GRO 2011                                                  | k   g. 2000 televenity of | Nation | 29011                                                                                  |      |                  |               |            |            |  |  |

Before pulling IHME data, you need to register for an account to access it. Click "Register" and the following page will formulate.

| IHME                                                                                                    |
|----------------------------------------------------------------------------------------------------|
| Registration                                                                                                    |
| We are pleased to offer our data as a free global public good for<br>non-commercial users. However, commercial organizations and<br>their employees must obtain a license. |
| If you are working at a commercial organization please complete<br>the form and IHME Client Services will contact you.                                                     |
| Email confirmation                                                                                                    |
| Email *                                                                                                    |
| email@domain.com                                                                                                    |
| Send code to email                                                                                                    |

After finishing the registration and signing in to your account. The main page will formulate.

| IHME GHDx                                                                                                    |                                                                                                |                  | GBD Results |            |               |            |               |          |                  |             |              |
|----------------------------------------------------------------------------------------------------|------------------------------------------------------------------------------------------------|------------------|-------------|------------|---------------|------------|---------------|----------|------------------|-------------|--------------|
| Search                                                                                                    | Ξ                                                                                              | Resu             | ults        |            |               |            |               |          |                  |             |              |
| Explore results from the 2019 Global Burden<br>Disease (GBD) study. For more info, refer to<br>7) About section. | plore results from the 2019 Global Burden of<br>pease (GBD) study. For more info, refer to the |                  |             |            |               |            |               |          |                  |             | Sign out     |
| GBD Estimate                                                                                                    |                                                                                                |                  |             |            | 0             | ause of de | ath or inju   | ny .     |                  |             |              |
| Cause of death or injury                                                                                         | v                                                                                              | Measure 😄 🔍      | Metric ‡ 9, | Cause ‡ 0, | Location ‡ 0. | Age 💠 🔍    | Sex \$ 9.     | Year ‡ Q | Value ÷ 0.       | Upper 💠 🔍   | Lower 💠 🔍    |
| feasure 🛈                                                                                                    |                                                                                                | Deaths           | Number      | All causes | Global        | All ages   | Both sexes    | 2019     | 56,526,959.51    | 59,205,883  | 53,742,682   |
| Deaths × DALYs ×                                                                                                 |                                                                                                | Deaths           | Barrant     | All causes | Clobal        | All array  | Roth payor    | 2010     | 100.00           | 100.00      | 100.00       |
| etric                                                                                                    |                                                                                                | Ceaurs           | Percent     | Par causes | Ground        | rai ages   | DUALIT SEARES | 2929     | 100.00           | 100.00      | 100.00       |
| Number × Percent × Rate ×                                                                                        |                                                                                                | Deaths           | Rate        | All causes | Global        | All ages   | Both sexes    | 2019     | 0.01             | 0.01        | 0.01         |
| use 🗇                                                                                                    |                                                                                                | DALYs (Disabilit | Number      | All causes | Global        | All ages   | Both sexes    | 2019     | 2,538,020,070.65 | 2,810,205,6 | 2,285,262,   |
| All causes ×                                                                                                    |                                                                                                | DALYs (Disabilit | Percent     | All causes | Global        | All ages   | Both sexes    | 2019     | 100.00           | 100.00      | 100.00       |
| ocation                                                                                                    |                                                                                                |                  |             |            |               |            |               |          |                  |             |              |
| Global ×                                                                                                    |                                                                                                | DALYs (Disabilit | Rate        | All causes | Global        | All ages   | Both sexes    | 2019     | 0.33             | 0.36        | 0.30         |
| ge                                                                                                    |                                                                                                |                  |             |            |               |            |               |          |                  | < 1         | 100 / page v |
| All ages ×                                                                                                    |                                                                                                |                  |             |            |               |            |               |          |                  | .0          |              |
| ex                                                                                                    |                                                                                                |                  |             |            |               |            |               |          |                  |             |              |
| Both ×                                                                                                    |                                                                                                |                  |             |            |               |            |               |          |                  |             |              |
| nnual rate of change                                                                                             |                                                                                                |                  |             |            |               |            |               |          |                  |             |              |
| ear                                                                                                    |                                                                                                |                  |             |            |               |            |               |          |                  |             |              |
| Q. Search                                                                                                    |                                                                                                |                  |             |            |               |            |               |          |                  |             |              |
| 소 Download 이 Share                                                                                               |                                                                                                |                  |             |            |               |            |               |          |                  |             |              |
| GRD Results Page                                                                                                 |                                                                                                |                  |             |            |               |            |               |          |                  |             |              |

## VARIABLE EXAMPLE: SeriesInfMortRateIHME

Step 6.) Click the arrow below the indicator <GBD Estimate> on the left side. You will then have the option to click "Cause of Death or Injury", "Risk Factor", "Etiology", etc. To narrow down the indicator, select the options you are looking for. As an example, click the option (e.g., "Cause of Death or Injury") of GBD Estimate and the table will formulate on the right side.

| ← → C                                                                                           |                                     |            |            |              |            |              |          |  |  |  |  |
|-------------------------------------------------------------------------------------------------|-------------------------------------|------------|------------|--------------|------------|--------------|----------|--|--|--|--|
| IHME GHDx                                                                                       |                                     |            | GBD Re     | esults       |            |              |          |  |  |  |  |
| Explore results from the 2019 Global Burden of Disease (GBD) study. For more info, refer to the | Results<br>⊞ Table ⊵ Charts ③ About |            |            |              |            |              |          |  |  |  |  |
| GBD Estimate                                                                                    |                                     |            |            | C            | ause of de | ath or injur | У        |  |  |  |  |
| Cause of death or injury                                                                        | Measure 💠 🔍                         | Metric 💠 🔍 | Cause 💠 🔍  | Location 👙 🔍 | Age 💠 🔍    | Sex 💠 🔍      | Year 💠 🔍 |  |  |  |  |
| Cause of death or injury O                                                                      | Deaths                              | Number     | All causes | Global       | All ages   | Both sexes   | 2019     |  |  |  |  |
| Risk factor ①                                                                                   | Deaths                              | Percent    | All causes | Global       | All ages   | Both sexes   | 2019     |  |  |  |  |
| Etiology ①                                                                                      | Deaths                              | Rate       | All causes | Global       | All ages   | Both sexes   | 2019     |  |  |  |  |
| Impairment ()                                                                                   | DALYs (Disabilit                    | Number     | All causes | Global       | All ages   | Both sexes   | 2019     |  |  |  |  |
| Summary exposure value (SEV) ①                                                                  | DALYs (Disabilit                    | Percent    | All causes | Global       | All ages   | Both sexes   | 2019     |  |  |  |  |
| Health-adjusted life expectancy (HALE) ()<br>Injuries by nature ()                              | DALYs (Disabilit                    | Rate       | All causes | Global       | All ages   | Both sexes   | 2019     |  |  |  |  |
| Population ①                                                                                    |                                     |            |            |              |            |              |          |  |  |  |  |
| Fertility ①                                                                                     |                                     |            |            |              |            |              |          |  |  |  |  |
| Life tables ①                                                                                   |                                     |            |            |              |            |              |          |  |  |  |  |
| All-cause mortality ①                                                                           |                                     |            |            |              |            |              |          |  |  |  |  |
| Year                                                                                            |                                     |            |            |              |            |              |          |  |  |  |  |

Step 7.) To adjust the indicator <Measure> you are pulling, click the arrow below the indicator <Measure> on the left side. You will then have multiple options to choose. As an example, click the option "Deaths".

| SIHME GHDx                                                                                                    | GBD Results      |            |            |                                                   |            |              |        |  |  |  |  |
|----------------------------------------------------------------------------------------------------|------------------|------------|------------|---------------------------------------------------|------------|--------------|--------|--|--|--|--|
| Search =                                                                                                    | Results          |            |            |                                                   |            |              |        |  |  |  |  |
| Explore results from the 2019 Global Burden of<br>Disease (GBD) study. For more info, refer to the<br>③ About section. | ⊞ Table ⊭        | Charts 💿   | About      |                                                   |            |              |        |  |  |  |  |
| GBD Estimate                                                                                                    |                  |            |            | C                                                 | ause of de | ath or injur | y      |  |  |  |  |
| Cause of death or injury                                                                                               | Measure 💠 🔍      | Metric 💠 🔍 | Cause 💠 🔍  | Location $\ \ \diamondsuit \ \ \circlearrowright$ | Age 💠 🔍    | Sex 🔅 🔍      | Year ‡ |  |  |  |  |
| Measure ①                                                                                                    | Deaths           | Number     | All causes | Global                                            | All ages   | Both sexes   | 2019   |  |  |  |  |
| Deaths X                                                                                                    | Deaths           | Percent    | All causes | Global                                            | All ages   | Both sexes   | 2019   |  |  |  |  |
| Deaths 🛈 🤨                                                                                                    | Deaths           | Rate       | All causes | Global                                            | All ages   | Both sexes   | 2019   |  |  |  |  |
| DALYs (Disability-Adjusted Life Years) 🛈                                                                               | DALVs (Disabilit | Number     | All causes | Global                                            | All ages   | Both seves   | 2019   |  |  |  |  |
| YLDs (Years Lived with Disability)                                                                                     | DALIS (DISOUTIC  | NUMBER     | All Couses | Giobai                                            | All ages   | DOUT SEACS   | 2019   |  |  |  |  |
| VLLs (Years of Life Lost) ③                                                                                            | DALYs (Disabilit | Percent    | All causes | Global                                            | All ages   | Both sexes   | 2019   |  |  |  |  |
| Prevalence ①                                                                                                    | DALYs (Disabilit | Rate       | All causes | Global                                            | All ages   | Both sexes   | 2019   |  |  |  |  |
| Incidence ①                                                                                                    |                  |            |            |                                                   |            |              |        |  |  |  |  |
| Maternal mortality ratio 🛈                                                                                             |                  |            |            |                                                   |            |              |        |  |  |  |  |

Step 8.) To adjust the indicator <Metric>, click the arrow below the indicator <Metric> on the left side. You will then have multiple options to choose. As an example, click the option "Rate".

| NHME GHDX                                                                                                    | GBD Results      |            |            |              |             |  |  |  |
|----------------------------------------------------------------------------------------------------|------------------|------------|------------|--------------|-------------|--|--|--|
| Search =                                                                                                    | Results          |            |            |              |             |  |  |  |
| Explore results from the 2019 Global Burden of<br>Disease (GBD) study. For more info, refer to the<br>⑦ About section. | ⊞ Table ∟        | Charts ⑦   | About      |              | augo of doa |  |  |  |
| GBD Estimate                                                                                                    |                  |            |            | C            | ause of dea |  |  |  |
| Cause of death or injury $$                                                                                            | Measure 👙 🔍      | Metric 💠 🔍 | Cause 💠 🔍  | Location 💠 🔍 | Age ≑ ୍     |  |  |  |
| Measure ①                                                                                                    | Deaths           | Number     | All causes | Global       | All ages    |  |  |  |
| Deaths ×                                                                                                    | Deaths           | Dercent    | All causes | Global       | All ages    |  |  |  |
| Metric ①                                                                                                    | Deatris          | Percent    | All causes | Giobai       | All ages    |  |  |  |
| Rate X                                                                                                    | Deaths           | Rate       | All causes | Global       | All ages    |  |  |  |
| Select all                                                                                                    | DALYs (Disabilit | Number     | All causes | Global       | All ages    |  |  |  |
| Number                                                                                                    | DALYs (Disabilit | Percent    | All causes | Global       | All ages    |  |  |  |
| Percent                                                                                                    | DALYs (Disabilit | Rate       | All causes | Global       | All ages    |  |  |  |
| Rate                                                                                                    |                  |            |            |              |             |  |  |  |

Step 9.) To adjust the indicator <Cause>, type in "infant" in the box below the <Cause> option. Then, you will have multiple options to choose from. Click the option "Sudden infant death syndrome".

| NHME GHDX                                                                                                    |          | GBD Results     |            |             |              |            |              |          |  |  |  |
|----------------------------------------------------------------------------------------------------|----------|-----------------|------------|-------------|--------------|------------|--------------|----------|--|--|--|
| Search                                                                                                    | = -      | Results         |            |             |              |            |              |          |  |  |  |
| Explore results from the 2019 Global Burden of<br>Disease (GBD) study. For more info, refer to the<br>⑦ About section. | =        | Table 🗠         | Charts 🕥 / | About       |              |            |              |          |  |  |  |
| GBD Estimate                                                                                                    | <u>*</u> |                 |            |             | C            | ause or de | ath or injur | У        |  |  |  |
| Cause of death or injury V                                                                                             | м        | easure 💠 🔍      | Metric 💠 🔍 | Cause 💠 🔍   | Location 💠 🔍 | Age 💠 🔍    | Sex 💠 🔍      | Year 💠 🔍 |  |  |  |
| Measure ①                                                                                                    | D        | eaths           | Number     | All causes  | Global       | All ages   | Both sexes   | 2019     |  |  |  |
| Deaths × 0 V                                                                                                    |          | asthe           | Barcont    | All courses | Glabal       | All page   | Both cover   | 2010     |  |  |  |
| Metric ①                                                                                                    |          | eauis           | Percent    | All causes  | Giobai       | All ages   | Doth sexes   | 2019     |  |  |  |
| Rate X                                                                                                    | D        | eaths           | Rate       | All causes  | Global       | All ages   | Both sexes   | 2019     |  |  |  |
| Cause ① Required field                                                                                                 | d D      | ALYs (Disabilit | Number     | All causes  | Global       | All ages   | Both sexes   | 2019     |  |  |  |
| infant O                                                                                                    | D        | ALYs (Disabilit | Percent    | All causes  | Global       | All ages   | Both sexes   | 2019     |  |  |  |
| ▼ All causes                                                                                                    | D        | ALYs (Disabilit | Rate       | All causes  | Global       | All ages   | Both sexes   | 2019     |  |  |  |
| <ul> <li>Non-communicable diseases</li> </ul>                                                                          |          |                 |            |             |              |            |              |          |  |  |  |
| Other non-communicable diseases                                                                                        |          |                 |            |             |              |            |              |          |  |  |  |
| Sudden infant death syndrome                                                                                           |          |                 |            |             |              |            |              |          |  |  |  |

Step 10.) To adjust the indicator <Location>, click the arrow below the indicator <Location> on the left side. You will then have multiple options to choose. Click the option "Select all countries and territories".

| NIHME G             | HDx                                            |     | GBD Results                |            |            |              |             |              |      |  |  |  |  |
|---------------------|------------------------------------------------|-----|----------------------------|------------|------------|--------------|-------------|--------------|------|--|--|--|--|
| Select all location | 15                                             |     |                            |            |            |              |             |              |      |  |  |  |  |
| Select all countri  | es and territories                             | =   | ≡ Results                  |            |            |              |             |              |      |  |  |  |  |
| Select all GBD re   | gions                                          |     | III Table 🗠 Charts 💿 About |            |            |              |             |              |      |  |  |  |  |
| Select all GBD su   | per regions                                    |     |                            |            |            |              |             |              |      |  |  |  |  |
| - Global            |                                                | -   |                            |            |            | C            | ause of dea | ath or injur | y    |  |  |  |  |
| Select all          |                                                |     | Managera A O               |            | Cauco + 0  | Location + 0 | Ano + 0     | East + 0     | Vone |  |  |  |  |
| Low SDI             |                                                |     | Measure + ~                | metric * « | Cause + 4  | Location + < | Age + <     | Sex + 4      | rear |  |  |  |  |
| Low-middle          | e SDI                                          |     | Deaths                     | Number     | All causes | Global       | All ages    | Both sexes   | 2019 |  |  |  |  |
| Middle SD           |                                                |     | Deaths                     | Percent    | All causes | Global       | All ages    | Both sexes   | 2019 |  |  |  |  |
| High-midd           | e SDI                                          |     | Deaths                     | Rate       | All causes | Global       | All ages    | Both sexes   | 2019 |  |  |  |  |
| High SDI            |                                                |     | DALYs (Disabilit           | Number     | All causes | Global       | All ages    | Both sexes   | 2019 |  |  |  |  |
| Central Eu          | ope, Eastern Europe, and<br>baijan × Georgia × |     | DALYs (Disabilit           | Percent    | All causes | Global       | All ages    | Both sexes   | 2019 |  |  |  |  |
| Kazakhstan × +      | 200 more                                       | 0 ^ | DALYs (Disabilit           | Rate       | All causes | Global       | All ages    | Both sexes   | 2019 |  |  |  |  |
| Search              |                                                |     |                            |            |            |              |             |              |      |  |  |  |  |

Step 11.) To adjust the indicator <Age>, click the arrow below the indicator <Age> on the left side. You will then have multiple options to choose from. Then, select three options: "0-6 days", "7-27 days", and "28-364 days".

|                                        | GBD Results              |            |            |              |              |  |  |
|----------------------------------------|--------------------------|------------|------------|--------------|--------------|--|--|
| Search =<br>Select all All ages        | ■ Table ビ Charts ⑦ About |            |            |              |              |  |  |
| Age-standardized                       |                          |            |            | c            | ause of deat |  |  |
| Birth                                  | Measure 💠 🔍              | Metric 👙 🔍 | Cause 🜲 🔍  | Location 👙 🔍 | Age 💠 🔍      |  |  |
| ☑ 0-6 days                             | Deaths                   | Number     | All causes | Global       | All ages     |  |  |
| ☑ 7-27 days                            | Deaths                   | Percent    | All causes | Global       | All ages     |  |  |
| 28 days                                | Deaths                   | Rate       | All causes | Global       | All ages     |  |  |
| 0-9 years                              | DALYs (Disabilit         | Number     | All causes | Global       | All ages     |  |  |
| 0-14 years                             | DALYs (Disabilit         | Percent    | All causes | Global       | All ages     |  |  |
| <1 year                                | DALYs (Disabilit         | Rate       | All causes | Global       | All ages     |  |  |
| 0-6 days X 7-27 days X 28-364 days X 0 |                          |            |            |              |              |  |  |

Step 12.) To adjust the indicator <Sex>, click the arrow below the indicator <Sex> on the left side. You will then have three options to choose from. Click the last option "Both".

| Search                                                                                                    | = | Results          |            |            |              |             |     |  |  |
|----------------------------------------------------------------------------------------------------|---|------------------|------------|------------|--------------|-------------|-----|--|--|
| Explore results from the 2019 Global Burden of<br>Disease (GBD) study. For more info, refer to the<br>③ About section. |   | ⊞ Table ⊻        | Charts ⑦   | About      |              |             |     |  |  |
| Measure ①                                                                                                    |   |                  |            |            | C            | ause of dea | ati |  |  |
| Deaths X 💿 V                                                                                                    |   | Measure 💠 🔍      | Metric 💠 🔍 | Cause 👙 🔍  | Location 💠 🔍 | Age ≑ Q     | s   |  |  |
| Metric ①<br>Rate ×                                                                                                    |   | Deaths           | Number     | All causes | Global       | All ages    | в   |  |  |
| Cause ①                                                                                                    |   | Deaths           | Percent    | All causes | Global       | All ages    | В   |  |  |
| Sudden infant death syndrome X                                                                                         |   | Deaths           | Rate       | All causes | Global       | All ages    | в   |  |  |
| Location                                                                                                    |   | DALYs (Disabilit | Number     | All causes | Global       | All ages    | в   |  |  |
| Armenia ×     Azerbaijan ×     Georgia ×       Kazakhstan ×     +200 more                                              |   | DALYs (Disabilit | Percent    | All causes | Global       | All ages    | в   |  |  |
| Age                                                                                                    |   | DALYs (Disabilit | Rate       | All causes | Global       | All ages    | В   |  |  |
| 0-6 days $\times$ $$ 7-27 days $\times$ $$ 28-364 days $\times$ $$ 0 $$ $$ $$                                          |   |                  |            |            |              |             |     |  |  |
| Sex                                                                                                    |   |                  |            |            |              |             |     |  |  |
| Both × O A                                                                                                    |   |                  |            |            |              |             |     |  |  |
| Select all                                                                                                    |   |                  |            |            |              |             |     |  |  |
| Male                                                                                                    |   |                  |            |            |              |             |     |  |  |
| Female                                                                                                    | Y |                  |            |            |              |             |     |  |  |
| Soth                                                                                                    |   |                  |            |            |              |             |     |  |  |

Step 13.) To adjust the indicator <Year> you are pulling, click the arrow below the indicator <Year> on the left side. You will then have multiple options to choose from. Click the option "Select all" will select all years' records.

|                                                                                                    | GBD Results      |                  |            |                                   |             |             |  |  |
|----------------------------------------------------------------------------------------------------|------------------|------------------|------------|-----------------------------------|-------------|-------------|--|--|
| Search<br>Explore results from the 2019 Global Burden of<br>Disease (GBD) study. For more info, refer to the | E Table ₪        | Lits<br>Charts ⑦ | About      |                                   |             |             |  |  |
| About section.     Select all                                                                                |                  |                  |            | С                                 | ause of dea | ath or inju |  |  |
| ☑ 1990                                                                                                    | Measure 💠 🔍      | Metric 💠 🔍       | Cause 💠 🔍  | Location $\Rightarrow$ $\bigcirc$ | Age 💠 🔍     | Sex 💠 🔍     |  |  |
| 1991                                                                                                    | Deaths           | Number           | All causes | Global                            | All ages    | Both sexes  |  |  |
| 1992                                                                                                    | Deaths           | Percent          | All causes | Global                            | All ages    | Both sexes  |  |  |
| 1993                                                                                                    | Deaths           | Rate             | All causes | Global                            | All ages    | Both sexes  |  |  |
| 2 1994                                                                                                    | DALYs (Disabilit | Number           | All causes | Global                            | All ages    | Both sexes  |  |  |
| 1995                                                                                                    | DALYs (Disabilit | Percent          | All causes | Global                            | All ages    | Both sexes  |  |  |
| 1996                                                                                                    | DALYs (Disabilit | Rate             | All causes | Global                            | All ages    | Both sexes  |  |  |
| ☑ 1997                                                                                                    |                  |                  |            |                                   |             |             |  |  |
| ☑ 1998                                                                                                    |                  |                  |            |                                   |             |             |  |  |
| ▼ 1999<br>1990 × 1991 × 1992 × 1993 ×                                                                        |                  |                  |            |                                   |             |             |  |  |

Step 14.) To download all CSV files with those specified parameters, click <Download>

#### in the left bottom corner.

| IHME GHDx                                                                                          |                  |                          | GBD R      | esults       |          |            |          |                  | Vis         | ualizations 🗸  |  |
|----------------------------------------------------------------------------------------------------|------------------|--------------------------|------------|--------------|----------|------------|----------|------------------|-------------|----------------|--|
| Search =                                                                                           | Resu             | lts                      |            |              |          |            |          |                  |             |                |  |
| Explore results from the 2019 Global Burden of<br>Disease (GBD) study. For more info, refer to the | ⊞ Table 🗠        | Charts 🗇                 | About      |              |          |            |          |                  |             | Sign out       |  |
| About section.     Rate X                                                                          |                  | Cause of death or injury |            |              |          |            |          |                  |             |                |  |
| Cause ①                                                                                            | Measure © Q      | Metric 0 9.              | Cause 0 0. | Location 💠 🔍 | Age 🔅 🔍  | Sex 0 0.   | Year © Q | Value 0 9.       | Upper 😄 🔍   | Lower © Q      |  |
| Sudden infant death syndrome X                                                                     | Deaths           | Number                   | All causes | Global       | All ages | Both sexes | 2019     | 56,526,959.51    | 59,205,883  | 53,742,682     |  |
| Armenia V Americana V Georgia V                                                                    | Deaths           | Percent                  | All causes | Global       | All ages | Both sexes | 2019     | 100.00           | 100.00      | 100.00         |  |
| Kazakhstan X +200 more                                                                             | Deaths           | Rate                     | All causes | Global       | All ages | Both sexes | 2019     | 0.01             | 0.01        | 0.01           |  |
| pe                                                                                                 | DALYs (Disabilit | Number                   | All causes | Global       | All ages | Both sexes | 2019     | 2,538,020,070.65 | 2,810,205,6 | 2,285,262,     |  |
| 0-6 days × 7-27 days × 28-364 days × © ∨                                                           | DALYs (Disabilit | Percent                  | All causes | Global       | All ages | Both sexes | 2019     | 100.00           | 100.00      | 100.00         |  |
|                                                                                                    | DALYs (Disabilit | Rate                     | All causes | Global       | All ages | Both sexes | 2019     | 0.33             | 0.35        | 0.30           |  |
| Both ×                                                                                             |                  |                          |            |              |          |            |          |                  | _           |                |  |
| ear                                                                                                |                  |                          |            |              |          |            |          |                  | < 1         | > 100 / page 🗸 |  |
| 1990 × 1991 × 1992 × 1993 ×<br>+26 more 0 V                                                        |                  |                          |            |              |          |            |          |                  |             |                |  |
| Too many parameters selected to search.                                                            |                  |                          |            |              |          |            |          |                  |             |                |  |
| ownload CSV file with specified                                                                    |                  |                          |            |              |          |            |          |                  |             |                |  |
| parameters.                                                                                        |                  |                          |            |              |          |            |          |                  |             |                |  |
| ≟ Download ♂ Share                                                                                 |                  |                          |            |              |          |            |          |                  |             |                |  |

Step 15.) The following page will formulate. Next, you will have three included options: "IDs", "Names" and "Both". As an example, select "Both" and click "Submit".

| 19 Global Burde<br>nore info, refer to   | n of<br>to the   | ⊞ Table ⊯ Charts ⑦ About                                                                                                    |    |          |           |      |  |  |  |
|------------------------------------------|------------------|----------------------------------------------------------------------------------------------------|----|----------|-----------|------|--|--|--|
|                                          |                  | Cause of death or injury                                                                                                    |    |          |           |      |  |  |  |
|                                          |                  | 🗄 GBD Results download                                                                                                    | ×  | Value    | ¢ 9,      | Upp  |  |  |  |
| e X                                      | • •              |                                                                                                    |    | 56,53    | 26,959.51 | 59,2 |  |  |  |
| Georgia X 💿 🗸                            |                  | We are pleased to offer our data as a free global public good. However, we do require licensing for<br>commercial use. Commercial use means any use that supports a for-profit initiative or company.                                                                                                    |    |          | 100.00    |      |  |  |  |
|                                          |                  | commercial advantage, financial transaction, or monetary compensation. Review licensing options.                                                                                                    |    |          | 0.01      |      |  |  |  |
|                                          |                  | Include ID values (e.g. 101, 429) or names (e.g. Canada, Breast cancer)?                                                                                                    |    | 2,538,03 | 20,070.65 | 2,81 |  |  |  |
| 28-364 days ×                            | 0                | ○ IDs ○ Names ④ Both                                                                                                    |    |          | 100.00    |      |  |  |  |
|                                          | 0 ~              | An analized by any the second second s | 1  |          | 0.33      |      |  |  |  |
|                                          |                  | An email will be sent to grant a link to download the data.                                                                                                    |    |          |           |      |  |  |  |
| 1993 ×                                   | • •              | X Cancel V Subm                                                                                                    | it |          |           |      |  |  |  |
| ers selected to search<br>the & Download | ch.<br>d button. |                                                                                                    |    |          |           |      |  |  |  |

Step 16.) After system processing, you will receive a notification email and a link to access all pulled files through the registered email account. Clicking that link, a new webpage will formulate as below:

| Data Da |                                                                                      |                                                            |            | н |
|---------|--------------------------------------------------------------------------------------|------------------------------------------------------------|------------|---|
| Data Do | wnload                                                                               |                                                            |            |   |
|         | REQUEST DETAILS                                                                      |                                                            |            |   |
|         | Task ID: d45f2ade3937d8e13109ffaaca777e7f                                            |                                                            |            |   |
|         | View your download settings                                                          |                                                            |            |   |
|         | DOWNLOAD STATUS                                                                      |                                                            |            |   |
|         | Pending Q                                                                            | Processing                                                 | O Done!    |   |
|         | processing                                                                           | below                                                      | ready      |   |
|         | YOUR DATA FILES                                                                      |                                                            |            |   |
|         | Note: Data files on this page are available to download for 7 days a                 | fter being created.                                        |            |   |
|         | IHME data file #1<br>https://dl.baathdata.are:443/dbd-aei-2019-public/d45f2ada/93726 | e13109ffaaca777e7f.ffiee/3e96-580_3019_D6Te-d49f2ade-1.zio | 는 Download |   |
|         |                                                                                      |                                                            |            |   |
|         |                                                                                      |                                                            |            |   |
|         |                                                                                      |                                                            |            |   |
|         |                                                                                      |                                                            |            |   |

#### Retrieved from

"https://pardeewiki.du.edu//index.php?title=IHME\_Institute\_for\_Health\_Metrics\_and\_Evaluation\_Population&oldid =10159"

This page was last edited on 8 February 2023, at 20:40.